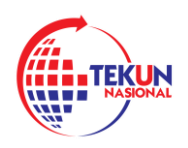

# MANUAL PENGGUNA UNTUK SISTEM TEKUN ONLINE

SISTEM TEKUN ONLINE

MODUL PENDAFTARAN BARU - PENGGUNA LUAR (USAHAWAN)

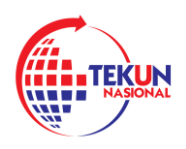

## 1.0 PENDAFTARAN BARU SEBAGAI PENGGUNA LUAR

Untuk mengakses Sistem TEKUN-Online, pengguna perlu memasukkan alamat URL berikut:

https://tekunfin.tekun.gov.my/login

Skrin di bawah menunjukkan laman web untuk log masuk ke Sistem TEKUN NASIONAL Online.

## LANGKAH 1:

|            | SISTEM TEKUN NASIONAL ONLINE<br>Ibu Pipori TICIPI National<br>TSOTO J, Minaza S<br>Islan Lightern Tingth Linghane Midju ( Migla Link.).<br>Sirolo Bundar Tab. Seratara<br>Wikiyah renckursam Kulab Lumpar<br>Si os 5059 5888 🖻 Os 3059 5092 🖾 malibasiRitekan goving | Anda boleh membuat pendaltaran akaur<br>butang di buwuh: | n baharu pada<br>Silkasi mobile.<br>Skrore |
|------------|----------------------------------------------------------------------------------------------------|----------------------------------------------------------|--------------------------------------------|
| Pengumumar | 1                                                                                                    | <b>Log Masuk</b><br>Sila Log Masuk menggunakan akaun ya  | ng telah aktil                             |
|            |                                                                                                    | kata Latuan e<br>Minimum 8 oksara<br>Lupa Kata Laluan ?  | ×                                          |
|            | 2020 () Tekun Nasional                                                                                                    | ✓ Lo                                                     | g Masuk                                    |

Sekiranya pengguna ingin membuat pendaftaran baru, pengguna perlu mengklik butang **DAFTAR AKAUN**.

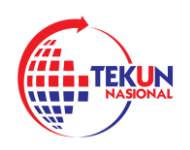

#### LANGKAH 2:

Berikut adalah halaman di Pendaftaran Baru. Dalam modul ini, Pengguna Luar perlu mengisi semua maklumat yang diperlukan. Bahagian bertanda

### \* WAJIB diisi

| NASIONAL                                                                                                    | lbu Pejabat TEKUN Nasional<br>T3-01-01, Menara 5<br>Jalan Lingkaran Tengah, Lingkaran Maju ( Maju Link ),<br>57000 Bandar Tasik Seiatan,<br>Wilayah Persekutan Kuala Lumpur |                                     | Daftar Akaun Pra permohonan boleh dibuat melalui aplikasi mobil Boleh didapati di Google Play dan Apple Strore |   |
|----------------------------------------------------------------------------------------------------|----------------------------------------------------------------------------------------------------|-------------------------------------|----------------------------------------------------------------------------------------------------|---|
| 🗘 03-9059 8888 🔒 03-9059 9292 🖂 malibox@tekun.gov.my                                                                                   |                                                                                                    | Google Play                         |                                                                                                    |   |
|                                                                                                    |                                                                                                    |                                     |                                                                                                    |   |
| Daftar Akaur                                                                                                    | 1                                                                                                    |                                     |                                                                                                    |   |
|                                                                                                    |                                                                                                    |                                     |                                                                                                    |   |
| Sila Isi Semua Maklumat                                                                                                    | untuk Daftar ke Sistem                                                                                                    |                                     |                                                                                                    |   |
| Sila Isi Semua Maklumat                                                                                                    | untuk Daftar ke Sistem                                                                                                    |                                     |                                                                                                    |   |
| Sila Isi Semua Maklumat<br>NAMA PENUH @<br>NAMA PENUH SEP                                                                              | untuk Daftar ke Sistem                                                                                                    |                                     |                                                                                                    | * |
| Sila Isi Semua Maklumat<br>NAMA PENUH @<br>NAMA PENUH SEP                                                                              | untuk Daftar ke Sistem<br>ERTI PADA KAD PENGENALAN                                                                                                    |                                     |                                                                                                    | * |
| Sila Isi Semua Maklumat<br>NAMA PENUH @<br>NAMA PENUH SEP<br>NO KAD PENGENALAI                                                         | untuk Daftar ke Sistem<br>ERTI PADA KAD PENGENALAN                                                                                                    |                                     |                                                                                                    | * |
| Sila Isi Semua Maklumat<br>NAMA PENUH ©<br>NO KAD PENGENALAI<br>NO TELEFON.                                                            | untuk Daftar ke Sistem<br>ERTI PADA KAD PENGENALAN                                                                                                    | ALAMAT EMAIL                        |                                                                                                    | * |
| Sila Isi Semua Maklumat<br>NAMA PENUH O<br>NO KAD PENGENALAI<br>NO TELEFON.<br>50000000000                                             | untuk Daftar ke Sistem<br>ERTI PADA KAD PENGENALAN                                                                                                    | * ALAMAT EMAIL                      |                                                                                                    | * |
| Sila Isi Semua Maklumat<br>NAMA PENUH O<br>NAMA PENUH SEP<br>NO KAD PENGENALAI<br>NO TELEFON.<br>5000000000000000000000000000000000000 | untuk Daftar ke Sistem<br>ERTI PADA KAD PENGENALAN                                                                                                    | ALAMAT EMAIL     KATA LALUAN PENCES | SAHAN O                                                                                                    | * |

Pengguna mesti melengkapkan borang.

Beberapa maklumat yang perlu diisi oleh pengguna adalah:

- NAMA PENUH (NAMA PENUH SEPERTI PADA KAD PENGENALAN)
- NO KAD PENGENALAN
- NO TELEFON
- ALAMAT EMAIL \*Sila pastikan menggunakan alamat emel yang sah
- KATA LALUAN
- KATA LALUAN PENGESAHAN

LANGKAH 3:

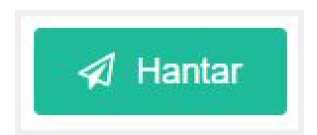

Setelah selesai mengisi maklumat yang diperlukan, pengguna harus mengklik **HANTAR** untuk menghantar permohonan.

**Penting** : Pastikan ruangan bertanda \* tersebut diisi dahulu sebelum tekan butang HANTAR.

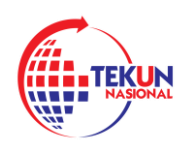

TEKUN NASIONAL

KEMENTERIAN PEMBANGUNAN USAHAWAN DAN KOPERASI

| ΙΔΝ  | GKAH | Δ٠ |
|------|------|----|
| LAIN | GNAH | 4: |

| RASIONAL                                                                                         | SISTEM TE<br>Ibu Pejabat TEKUN Nasi<br>T5-01-01, Menara 5<br>Jalan Lingkaran Tengah,<br>57000 Bandar Tasik Sela<br>Wilayah Persekutuan Ku | CKUN NASIONAL ONLINE<br>onal<br>Lingkaran Maju ( Maju Link ),<br>Itan,<br>Jala Lumour                        | Anda bo<br>butang d<br>Pra perm<br>Boleh di | leh membuat pendaftaran akaun baharu pada<br>di bawah:<br>nohonan boleh dibuat melalui aplikasi mobile.<br>dapati di Google Play dan Apple Strore |
|--------------------------------------------------------------------------------------------------|----------------------------------------------------------------------------------------------------|----------------------------------------------------------------------------------------------------|---------------------------------------------|----------------------------------------------------------------------------------------------------|
| Daftar Akaun                                                                                     | <b>C</b> 03-9059 888                                                                                                    |                                                                                                    |                                             | ogle Play                                                                                                    |
| Sila Isi Semua Maklumat u<br>NAMA PENUH<br>MURUGAN A/L NAR/<br>NO KAD PENGENALAN<br>781124085021 | intuk Daftar ke Sis<br>AYANASAMY                                                                                                    | <b>Berjaya!</b><br>Akaun telah berjaya didaftarkan.<br>Sila rujuk emel untuk membuat Pengesah<br>Pendaftaran | nan Emel                                    | *                                                                                                    |
| NO TELEFON.<br>0192741185                                                                        |                                                                                                    |                                                                                                    | ОК                                          | •                                                                                                    |
| KATA LALUAN 💿                                                                                    |                                                                                                    | * KATA LALUAN PE                                                                                             | ENGESAHAN 🛛                                 | *                                                                                                    |
| < Kembali                                                                                        |                                                                                                    |                                                                                                    |                                             | A Hantar                                                                                                    |

Sistem kemudian akan memunculkan tetingkap bahawa permohonan telah berjaya dihantar. Kemudian klik pada butang **OK.** 

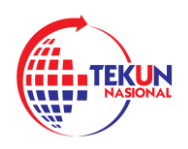

## 2.0 SEMAK EMEL PENDAFTARAN DAN VERIFIKASI PENDAFTARAN YANG TELAH DIHANTAR

## LANGKAH 1:

| TEKUN | Pengesahan Pendaftaran Sistem TEKUN Online - TEKUN-Online Pengesahan Pendaftaran Sistem TEKUN Online Assalamualaikum dan Salam Sejahtera, Terima kasih kerana mend                | 13:24 |
|-------|----------------------------------------------------------------------------------------------------|-------|
|       | TEKUN-Online                                                                                                    |       |
|       | TERMA                                                                                                    |       |
|       | Pengesahan Pendaftaran Sistem TEKUN Online                                                                                                    |       |
|       | Assalamualaikum dan Salam Sejahtera,                                                                                                    |       |
|       | Terima kasih kerana mendaftar di dalam Sistem TEKUN Online.<br>Sebelum anda menggunakan sistem ini, anda perlu membuat<br>pengesahan pengguna dengan klik pautan di bawah.        |       |
|       | Kiik <u>Verifikasi Emel</u> untuk pengesahan.                                                                                                    |       |
|       | No Kad Pengenalan : XXXXXXXXXXXXXXX                                                                                                    |       |
|       | Jika anda menghadapi sebarang masalah, sila hubungi atau hadir ke<br>Pejabat TEKUN Cawangan yang berhampiran<br>( <u>https://www.tekun.gov.my/ms/hubungi-kami/connections/</u> ). |       |
|       | Sekian, terima kasih.                                                                                                    |       |
|       | TEKUN Nasional                                                                                                    |       |
|       | Nota : Ini adalah emel pemberitahuan dan dijana secara automatik.<br>Tidak pertu dibalas                                                                                          |       |

Log masuk ke emel yang sudah didaftarkan ke sistem untuk Verifikasi Emel untuk pengesahan pendaftaran.

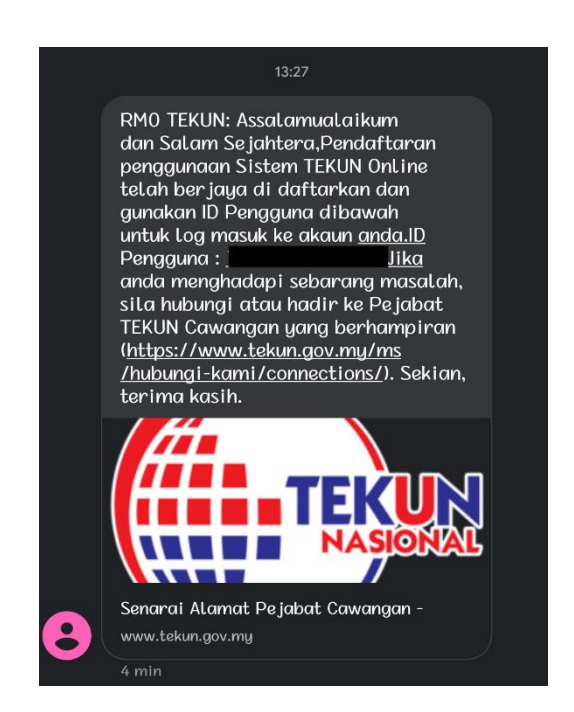